## <sub>बिहार</sub> सरकार बिहार संयुक्त प्रवेश प्रतियोगिता परीक्षा पर्षद

आई०ए०एस०संघ भवन, पटना हवाई अड्डा के निकट, पटना-14

विज्ञापन संख्या-बी.सी.ई.सी.ई.बी.( आई.टी.आई.सी.ए.टी. )-2022/01 दिनांक- 04.04.2022

Website: bceceboard.bihar.gov.in

# औद्योगिक प्रशिक्षण संस्थान प्रतियोगिता प्रवेश परीक्षा-2022 Industrial Training Institute Competitive Admission Test (I.T.I.C.A.T.)-2022

बिहार राज्य के सभी सरकारी औद्योगिक प्रशिक्षण संस्थानों (I.T.I.) के विभिन्न पाठ्यक्रमों में प्रवेश हेतु बिहार संयुक्त प्रवेश प्रतियोगिता परीक्षा पर्षद द्वारा आयोजित की जाने वाली औद्योगिक प्रशिक्षण संस्थान प्रतियोगिता प्रवेश परीक्षा-2022 के लिये निर्धारित प्रपत्रों में ऑनलाइन आवेदन आमंत्रित किये जाते हैं।

2. औद्योगिक प्रशिक्षण संस्थान प्रतियोगिता प्रवेश परीक्षा (ITICAT)-2022 आयोजित करने की तिथि यथासमय सूचित किया जायेगा।

3. पर्षद के Website: bceceboard.bihar.gov.in पर ITICAT-2022 की उपलब्ध विवरण पुस्तिका में अभ्यर्थियों के लिए योग्यता / अर्हता सम्बन्धी विस्तृत विवरण एवं आवश्यक निर्देशों को देखा जा सकता है।

आवेदन प्रपत्र, विवरण पुस्तिका एवं परीक्षा शुल्क : ITICAT-2022 में सम्मिलित होनेवाले अभ्यर्थी विवरण पुस्तिका (Prospectus) पर्षद के Website : bceceboard.bihar.gov.in से Download कर प्राप्त कर सकते हैं। Online आवेदन भरने हेतु अभ्यर्थी पर्षद के उक्त वेबसाईट पर जा कर "Online Application Portal of I.T.I.C.A.T.-2022" Link पर Click कर "Apply Online" button पर Click करें। इसके उपरान्त आवेदन प्रपत्र भरने हेतु जो निर्देश (Instruction) दिखेगा, उसे अभ्यर्थी अच्छी तरह पढ़ एवं समझ लें।

i. Step-One (Registration) :

इस परीक्षा हेतु Registration (निबंधन) के लिए सारी सूचनाएँ (Information) Step-1 के अंतर्गत कम्प्यूटर के स्क्रीन पर दिखने वाले आवेदन प्रपत्र में सही-सही अभ्यर्थी द्वारा भर कर देना होगा । अभ्यर्थी Registration करने के समय यह ध्यान रखें कि वे अपना ही email ID एवं Mobile No. का इस्तेमाल कर रहें हों, क्योंकि Registration से संबंधित सूचनाएं उसी email ID एवं Mobile No. पर भेजा जाएगा। साथ ही साथ अभ्यर्थी को एक SMS प्राप्त होगा । प्राप्त किये गये email एवं sms में एक Activation Code भेजा जाएगा, जिसका इस्तेमाल अभ्यर्थी अपने Account को Activate करने के लिए करेंगे । अभ्यर्थी अपने Account को Activate करने हेतु Activate Your Account बटन पर Click करें एवं अपना email ID एवं प्राप्त किये गये Activation Code को डालने के बाद Submit बटन पर Click करें। Account Activate होने के बाद अभ्यर्थी Sign In बटन पर Click करें एवं अपना Email ID एवं Password डालकर Sign In कर आगे की प्रक्रिया पूरी करें । आवेदन प्रपत्र में भरे गए Password की गोपनीय रखें अन्यथा पर्धद किसी भी तरह की परेशानी के लिए उत्तरदायी नहीं होगा । अभ्यर्थी के द्वारा दिया गया email ID ही उनका User Name होगा ।

#### ii. Step-Two (Personal Information) :

सफलतापूर्वक Registration एवं अपने Account को Activate कर पुनः अपने Account में Sign In करने के उपरान्त कम्प्यूटर स्क्रीन पर Personal Information से संबंधित required entries पूरी तरह भरें एवं Save & Continue बटन पर Click करें।

### iii. Step-Three (Upload Photo & Signature) :

Personal Information भरने के बाद अभ्यर्थी अपना उच्च कंट्रास्ट का रंगीन पासपोर्ट साईज फोटो एवं अपना हिन्दी एवं अंग्रेजी में हस्ताक्षर कर कम्प्यूटर स्क्रीन में दिये गये निर्देश के अनुसार Scan कर निर्धारित स्थान पर Upload करें। फोटो Placard के साथ (जिस पर आवेदक का नाम तथा फोटो खिंचवाने की तिथि अंकित हो) खिंचवाया हुआ ही प्रयोग में लाना आवश्यक है। निर्धारित स्थान पर फोटो एवं हस्ताक्षर Upload करने के बाद Save & Continue बटन पर Click करें।

#### iv. Step-Four (Educational Information) :

Scan किया हुआ फोटो एवं हस्ताक्षर Upload करने के बाद अभ्यर्थी अपनी शैक्षणिक योग्यता सम्बन्धी सूचनाओं (Educational Information) को कम्प्यूटर स्क्रीन पर आवश्यकतानुसार भर कर Save & Continue बटन पर Click करें ।

#### v. Step-Five (Preview your Application) :

Educational Information भरने के बाद अभ्यर्थी अपने द्वारा दी गई सूचनाओं को अच्छी तरह जांच लें । यदि जांच के क्रम में Step-Two, Step-Three एवं Step-Four में दी गयी सूचना गलत पाई जाती है तो अभ्यर्थी अपने उस सूचना को Back to Edit बटन पर Click कर अपने Information को सुधार कर Submit & Continue बटन पर Click करें, ताकि आपके द्वारा पुन: दिये गये सूचनाएँ Update हो सकें।

भरे गए आवेदन प्रपत्र के Preview में सारी सूचनाएं सही है तो अपना Declaration देकर Confirm & Submit बटन पर Click करें, ताकि अभ्यर्थी परीक्षा शुल्क जमा कर सकें ।

#### vi. Step-Six (Payment of Examination Fee) :

अभ्यर्थी द्वारा भरी गयी सारी प्रविष्टियों के Preview को देखकर Submit करने के बाद Proceed to Payment बटन पर Click कर कम्प्यूटर स्क्रीन पर परीक्षा शुल्क भरने के निर्देश के अनुसार Payment की प्रक्रिया को पूरी करें। जमा किये गये परीक्षा शुल्क को लौटाया नहीं जायेगा।

#### परीक्षा शुल्क जमा करने की निम्नांकित दो प्रक्रियाएं हैं ;

- a. बैंक चालान के माध्यम से भुगतान : अगर अभ्यर्थी परीक्षा शुल्क बैंक चालान के माध्यम से जमा करना चाहते हैं तो वे कम्प्यूटर स्क्रीन पर दिख रहे Payment Mode से Offline / NEFT Challan Option को Select कर अपना Challan Download कर Print निकाल ले एवं किसी भी बैंक में निर्धारित तिथि तक जाकर NEFT के माध्यम से भुगतान कर सकते हैं। इस प्रक्रिया को Update होने में लगभग 1 (एक) घंटे का समय लग सकता है । अगर उनका Payment Update नहीं होता है तो वे कम से कम 24 घंटे का इंतजार करें। अगर तब भी Payment Update नहीं होता है तो निर्धारित तिथि से पहले पर्षद कार्यालय आकर संपर्क करें। चालान के माध्यम से परीक्षा शुल्क जमा करने पर उसमें लगने वाली अतिरिक्त राशि (Processing Charge) का भुगतान अभ्यर्थी को ही करना पड़ेगा ।
- b. Online Payment : अगर अभ्यर्थी परीक्षा शुल्क का भुगतान Online यथा; क्रेडिट कार्ड अथवा डेबिट कार्ड अथवा नेट

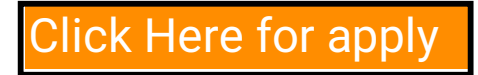

|         | c.                                                                                                    | बैंकिंग के माध्यम से करना चाहते हैं तो वे कम्प्यूटर स्क्रीन पर दिख रहे Payment Mode से Online Option को Select<br>कर क्रेडिट अथवा डेबिट कार्ड अथवा नेट बैंकिंग के माध्यम से करें । परीक्षा शुल्क जमा करने पर उसमें लगने वाली अतिरिक्त राशि<br>(Processing Charge) का भुगतान अभ्यर्थी को ही करना पड़ेगा ।<br><b>उपरोक्त विधियों से परीक्षा शुल्क का भुगतान से संबंधित आवश्यक विवरणी निम्नवत् है;</b><br>जो अभ्यर्थी सामान्य / पिछड़ा वर्ग / अत्यन्त पिछड़ा वर्ग के हों उनको 750/- (सात सौ पचास) रुपये की राशि परीक्षा<br>शुल्क के रूप में भुगतान करना होगा । जबकि अनुसूचित जाति / अनुसूचित जनजाति कोटि के लिए परीक्षा शुल्क के रूप में भुगतान<br>करना होगा । |  |
|---------|----------------------------------------------------------------------------------------------------|----------------------------------------------------------------------------------------------------|--|
|         | i Sten Soven (Download Part A & Part R) י וולד ביות לביוור לא יותה היה יותה את איז אל שיב איישייים אייל אייל אייל אייל אייל אייל אייל                                                                                                    |                                                                                                    |  |
| VI      | Step-seven (Dowinoad Fait-A & Fait-B): 444 GR Indian Relation of the seven and seven and se |                                                                                                    |  |
|         | भर गय आ<br>आपके द्वार<br>भाविष्य में                                                                                                    | भर गय आवर्दन प्रपत्र का Hard Copy (Part-A एव Part-B) Download कर Print निकाल अपने पास सुराक्षत रख ल क्याक उ<br>आपके द्वारा भरी गई सारी प्रविष्टियाँ एवं पर्षद द्वारा उपलब्ध कराया गया Registration No. होगा, जिसका उपयोग कॉउन्सेलिंग के समय<br>भूषिक्र में अपने बाप निज्या ज प्रवज्य है।                                                                                                    |  |
|         | मावष्य म                                                                                                    | الاعمار المعالم المعالم المعالية المعالية (Devent A mi Devent D) عنا سنة عصر عن فراعيا عن مستحجة                                                                                                    |  |
|         | नाट: (a)                                                                                                    | DOWIIIOad किय गय आवरन प्रपत्र का Hard Copy (Part-A एव Part-B) का पषद कार्यालय में भजन का आवश्यकता<br>नहीं है। इस प्रपत्र को कॉउन्सेलिंग के समय पर्षद को उपलब्ध कराना अनिवार्य होगा, इसलिए अभ्यर्थी इस प्रपत्र को सुरक्षित रख<br>लें।                                                                                                    |  |
|         | (b)                                                                                                    | उपरोक्त सारी प्रक्रियाओं को पूरी करने के बाद अन्तिम रूप से Online Application Form Submit करने के बाद<br>Application Form में प्रतिर्वत ( संशोधन का पावशान नहीं है।                                                                                                    |  |
|         | (C)                                                                                                    | अभ्यर्थी कृपया नोट कर लें कि Application Form के Submission के बाद इसे न तो Withdraw किया जा सकेगा<br>और न ही जम्म किये गये प्रीक्षा शल्क को लौटाने का अनगेध ही स्वीकार किया जारेगा ।                                                                                                    |  |
|         | (d)                                                                                                    | जार ने हो जना मिल नेव परिवा सुरुक का राजन के ठाउँप का राउन का राउन का स्वाकार किया जावना ने<br>इन्टरनेट या पोस्टल या बैंकिंग व्यवधान के लिए पर्षद उत्तरदायी नहीं होगा । अत: अभ्यर्थी अंतिम तिथियों का इंतजार नहीं करेंगे<br>एवं उसके पर्व सभी प्रक्रिया परी कर लेंगे ।                                                                                                    |  |
| 4.      | (i)                                                                                                    | यदि अभ्यर्थी को Online Application Form भरने के उपरांत पता चलता है कि आवेदन पत्र भरने में कोई सचना / फोटो                                                                                                    |  |
|         | (-)                                                                                                    | / हस्ताक्षर Upload करने में गलती हुई है तो उसे सुधार करने हेतु Edit करने का मौका दिनांक 04.05.2022 से दिनांक 07.05.2022<br>तक दिया जाएगा।                                                                                                    |  |
|         | (ii)                                                                                                    | Online Application Form में सुधार (Edit) केवल वैसे अभ्यर्थी ही कर सकते हैं, जिन्होंने निर्धारित तिथि तक अपना<br>Online Application Form पूर्ण रूप से भर का सफलनापर्वक प्रीक्षा शल्क जमा कर दिया हो।                                                                                                    |  |
|         | (iii)                                                                                                    | अभ्यर्थी अपने Online Application Form में सधार (Edit) करने हेत Application के Home Page पर जाकर                                                                                                    |  |
|         | (111)                                                                                                    | Sign In button को Click कर अपने email ID एवं Password को डालें एवं Submit बटन पर Click कर अपने                                                                                                    |  |
|         |                                                                                                    | Account में Login करें तथा आवश्यक सुधार कर Submit & Continue बटन पर Click करें, ताकि आपके द्वारा Edit                                                                                                    |  |
|         |                                                                                                    | किये गए Entries Update हो सके एवं पुनः Edited आवेदन प्रपत्र की Hard Copy (Part-A एवं Part-B)                                                                                                    |  |
|         |                                                                                                    | Download कर Print निकाल अपने पास सुरक्षित रख लें।                                                                                                    |  |
| 5.      | <u>आई.टी.आई.</u>                                                                                                    | <u>सी.ए.टी2022 से सम्बन्धित महत्त्वपूर्ण तिथियाँ</u> :-                                                                                                    |  |
|         | (i) Or                                                                                                    | nline Registration Starting Date : 05.04.2022                                                                                                    |  |
|         | (ii) Or                                                                                                    | nline Registration Closing Date : <b>02.05.2022</b> (11:59 P.M.)                                                                                                    |  |
|         | (iii) La                                                                                                    | st date of payment through Net Banking / Debit Card / : 03.05.2022 (11:59 P.M.)                                                                                                    |  |
|         | Cr                                                                                                    | edit Card after submission of the Online Application                                                                                                    |  |
|         | Fo                                                                                                    | rm of Registered Candidate                                                                                                    |  |
|         | (iv) Or                                                                                                    | The Editing of Application Form : 04.05.2022 to 07.05.2022                                                                                                    |  |
|         | ()) 11-                                                                                                    | (11:59 P.M.)                                                                                                    |  |
|         | (v) Up                                                                                                    | produing of Online Auffill Card : 17.05.2022                                                                                                    |  |
| 6       | (vi) Pi                                                                                                    | UPUSEU Dale UI EXalIIIIaliUII . 23.UJ.2U22                                                                                                    |  |
| 0.<br>7 | जपूरा रूप च परा गया या भरपाय जयया छड़-छाड़ा कया गया Omme आयरप अस्याकृत कर पिया जायगा ।<br>आय सीमा– (क) पहली आगस्त 2022 तक न्यनतम आय 14 वर्ष । किन्न मेकैनिक मोर्ट्रा भेहिकिल एवं मेकैनिक टैक्टर के लिये उतन तिथि                                                                                                    |                                                                                                    |  |
| / .     | को न्युनतम आयु 17 वर्ष होना आवश्यक है।                                                                                                    |                                                                                                    |  |
| 8.      | ू<br>शैक्षणिक तथा आवासीय अर्हताओं तथा अन्य नियमों / शत्तों के लिए इस औद्योगिक प्रशिक्षण संस्थान प्रतियोगिता प्रवेश परीक्षा (ITICAT)-2022                                                                                                    |                                                                                                    |  |
|         | की विवरण−पुस्तिका जो बी.सी.ई.सी.ई. बोर्ड के वेबसाईट पर उपलब्ध है, को देखें।                                                                                                    |                                                                                                    |  |

परीक्षा नियंत्रक

आवेदन करने तथा सम्पूर्ण जानकारी के लिए क्लिक करें